## How to Add Multiple Employees at Once

ETC

Quick Start Guide

## How to Add Multiple Employees at Once Quick Start Guide

This guide will demonstrating the steps on how to add multiple employees at the same time in ETC .

**STEP 1.** In the project, scroll down to the "**Employees**" section. Click on the button "**Bulk Employee Setup**" on the righthand side.

|           | Copy Employees From Other Projects. Enter the Project name and click Copy: |               |               |       |                |               |       |        |                |                                       |                |                |                 |  |
|-----------|----------------------------------------------------------------------------|---------------|---------------|-------|----------------|---------------|-------|--------|----------------|---------------------------------------|----------------|----------------|-----------------|--|
| Employees |                                                                            |               |               |       |                | _             |       | -      | Bulk Employee: | Bulk Employee Setup Setup Time Keeper |                |                | Setup Employee  |  |
| Emplo     | vyees                                                                      |               |               |       |                |               |       |        |                |                                       |                |                | 0               |  |
| 0         | Full Name 💠                                                                | Email         | Phone         | Stati | Unver.<br>Docs | Employee Docs | Union | Accoun | Occupation     | Location                              | Loan Out       | Action         | Timeca<br>Count |  |
|           |                                                                            |               |               | •     |                |               |       |        |                |                                       | •              |                |                 |  |
| P¢        | ρ φ 🛛 🙀 😽 Page 1 of 0 🖡 🖬 10 🔻 No records                                  |               |               |       |                |               |       |        |                |                                       |                | ds to view     |                 |  |
| Ema       | il Selected Employees                                                      | Export Select | ted Employees |       |                |               |       |        |                |                                       | View Unsucces: | sfully Deliver | ed Emails       |  |

**STEP 2.** Under the section "**Bulk Add Employees**," click "**Template File**" to download a template file that will show you how to properly format an excel spreadsheet of your employee list.

**Note:** You can upload up to 400 employees at a time. Using the **template file**, you can complete all the information for each employee. However, you will only need their first name, last name, and email address in order to proceed to the next step.

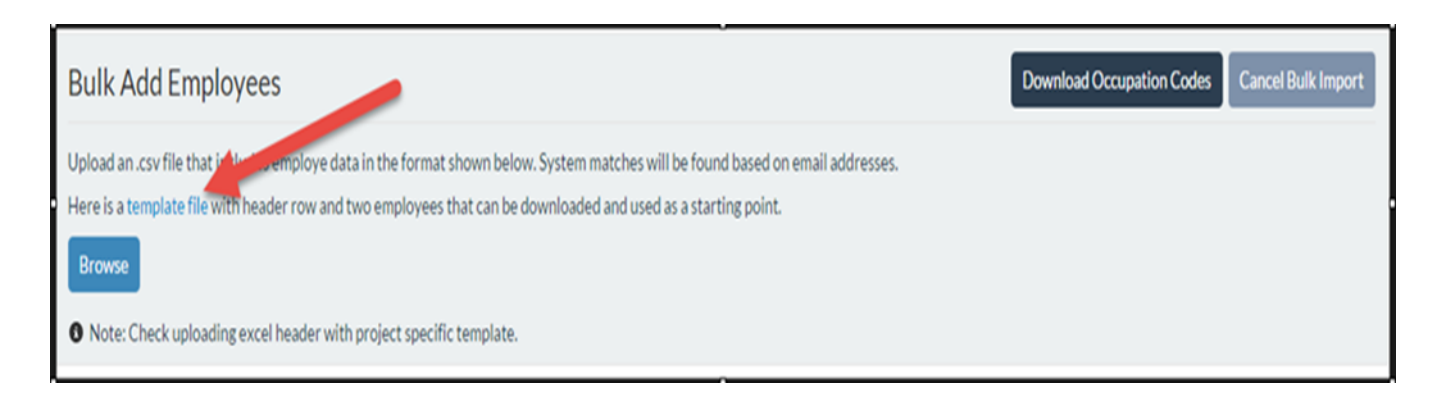

## Here is an example of the filled out template using the **template file**:

|    | Α          | В         | C                            | D     | E             | F             | G     | Н        | ц. I       | J    | K     |
|----|------------|-----------|------------------------------|-------|---------------|---------------|-------|----------|------------|------|-------|
| 1  | First Name | Last Name | Email                        | Phone | I-9 Completed | W-4 Completed | Union | Accounts | Occupation | Rate | Units |
| 2  | OSWALD     | COBBLEPOT | IMTHEPENGUIN15@YAHOO.COM     |       |               |               |       |          |            |      |       |
| 3  | JOHNATHAN  | CRANE     | IMTHESCARECROW15@OUTLOOK.COM |       |               |               |       |          |            |      |       |
| 4  | SOUPER     | DOUPER    | SOUPERDOUPER15@YAHOO.COM     |       |               |               |       |          |            |      |       |
| 5  | SUPER      | DUPER     | SUPERDUPER15@YAHOO.COM       |       |               |               |       |          |            |      |       |
| 6  | ETC        | EMPLOYEE  | etcemployee15@yahoo.com      |       |               |               |       |          |            |      |       |
| 7  | WAYLON     | JONES     | IMTHECROC15@YAHOO.COM        |       |               |               |       |          |            |      |       |
| 8  | SELINA     | KYLE      | IMTHECATWOMAN15@OUTLOOK.COM  |       |               |               |       |          |            |      |       |
| 9  | ISRAEL     | MARTIN    | ISRAELMARTIN15@YAHOO.COM     |       |               |               |       |          |            |      |       |
| 10 | EDWARD     | NIGMA     | IMTHEENIGMA15@YAHOO.COM      |       |               |               |       |          |            |      |       |
| 11 | HUGO       | STRANGE   | IMSTRANGE15@YAHOO.COM        |       |               |               |       |          |            |      |       |
| 12 | BRUCE      | WAYNE     | IMTHEBATMAN2015@YAHOO.COM    |       |               |               |       |          |            |      |       |

**STEP 3.** Once your template is filled out with the employees' names and email addresses, save it to your computer as a CSV file.

STEP 4. Return to the "Bulk Add Employees" screen, click "Browse," select your CSV file, and click "Upload."

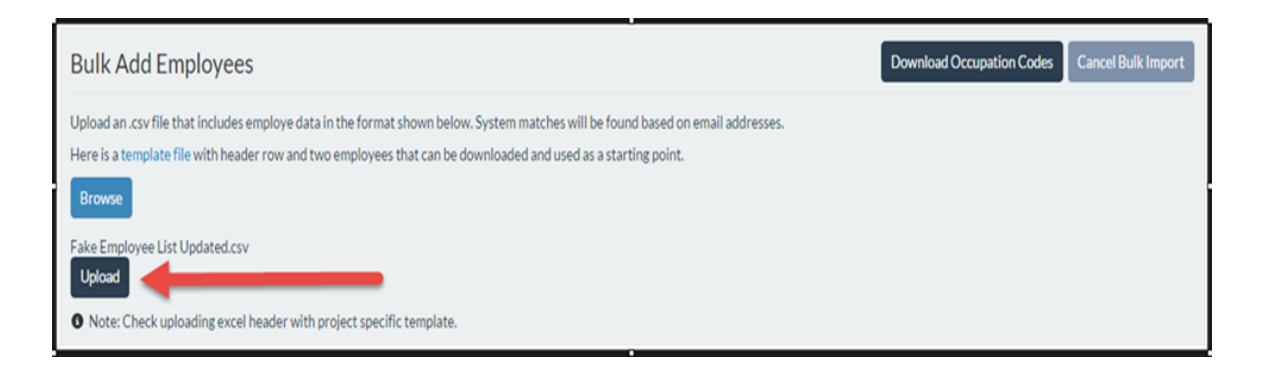

When the upload is complete, your page will look like this:

| Вι         | Bulk Add Employees Cancel Bulk Import                                                                                                    |   |            |            |           |                  |       |        |           |               |             |             |          |         |            |           |
|------------|----------------------------------------------------------------------------------------------------|---|------------|------------|-----------|------------------|-------|--------|-----------|---------------|-------------|-------------|----------|---------|------------|-----------|
| Upl<br>Hei | Upload an .csv file that includes employe data in the format shown below. System matches will be found based on email addresses.<br>Here is a template file with header row and two employees that can be downloaded and used as a starting point. |   |            |            |           |                  |       |        |           |               |             |             |          |         |            |           |
| En<br>Em   | Employee Match Result<br>Employees found in the system show the status "Registered". Non-matches are shown as "New" and will be created upon clicking "Create Employee Profiles"                                                                   |   |            |            |           |                  |       |        |           |               |             |             |          |         |            |           |
| En         | Employee Upload                                                                                                    |   |            |            |           |                  |       |        |           |               |             | 0           |          |         |            |           |
|            |                                                                                                    |   |            |            |           | <b>5</b> -11     |       |        | Location( | s) WTPA<br>CA |             | 0           |          | Occupat | on         |           |
|            |                                                                                                    |   | Status     | First Name | Last Name | Email            | Phone | Reimb? | 90027     | WTPA          | Union Local | Occupation  | Pay Rate | Units   | Guar Hours | Guar Days |
| 1          |                                                                                                    | 0 | Registered | OSWALD     | COBBLEPOT | IMTHEPENGUIN15   |       |        |           |               | <b></b>     | <b></b>     |          | •       |            |           |
| 2          | E                                                                                                    | 0 | Registered | JOHNATHAN  | CRANE     | IMTHESCARECRO\   |       |        |           |               | •           | <b></b>     |          | •       |            |           |
| 3          | E                                                                                                    | 0 | Registered | SOUPER     | DOUPER    | SOUPERDOUPER1!   |       |        |           |               | •           | · · · · · · |          | •       |            |           |
| 4          | E                                                                                                    | 0 | Registered | SUPER      | DUPER     | SUPERDUPER 15@   |       |        |           |               | •           | <b></b>     |          | •       |            |           |
| 5          |                                                                                                    | 0 | Registered | ETC        | EMPLOYEE  | etcem ployee 15@ |       |        | Ø         |               | •           | •           |          | •       |            |           |
| 6          | E                                                                                                    | 0 | New        | FAKE       | EMPLOYEE  | FAKEEMPLOYEE®I   |       |        | ۲         |               | •           | •           |          | •       |            |           |
| 7          | C                                                                                                    | 0 | New        | FAKE       | TEST      | FAKETEST@ETC.C   |       |        |           |               | <b></b>     | •           |          | •       |            |           |
|            |                                                                                                    |   |            |            |           |                  |       |        |           |               |             |             |          |         |            | •         |
| С          | Create Employee Profiles Delete Selected Rows Save Changes                                                                                                    |   |            |            |           |                  |       |        |           |               |             |             |          |         |            |           |

**STEP 5.** After your list populates, fill out or change additional employee information (such as occupation, pay rate, union, etc.) if you haven't already done so.

**STEP 6.** Lastly, create employee profiles. Select the box next to the employee's names (**red arrow**) you would like to create a profile for. If you want to create employee profiles for everyone, you may check the box on the top left (**green arrow**). Once you've finished your selection, you may finish by clicking on **"Create Employee Profile"** (**yellow arrow**).

**Note:** If the employee already worked for a production that used **ETC**, their name and email will be grayed out and you will not be able to edit their information.

| Bu         | Bulk Add Employees Download Occupation Codes Cancel Bulk Import                                                                                                    |            |            |           |                  |       |         |                   |            |             |            |          |         |            |           |
|------------|----------------------------------------------------------------------------------------------------|------------|------------|-----------|------------------|-------|---------|-------------------|------------|-------------|------------|----------|---------|------------|-----------|
| Upl<br>Her | Upload an .csv file that includes employe data in the format shown below. System matches will be found based on email addresses.<br>Here is a template file with header row and two employees that can be downloaded and used as a starting point. |            |            |           |                  |       |         |                   |            |             |            |          |         |            |           |
| Emp        | Employee Match Result<br>Employees found in the system show the status "Registered". Non-matches are shown as "New" and will be created upon clicking "Create Employee Profiles"                                                                   |            |            |           |                  |       |         |                   |            |             |            |          |         |            |           |
| En         | ploye                                                                                                    | e Upload   |            |           |                  |       |         | Project           | WTPA       |             |            |          | Occupat | lan        | 0         |
|            |                                                                                                    | Status     | First Name | Last Name | Email            | Phone | Reimb 7 | CA-LAC -<br>90027 | CA<br>WTPA | Union Local | Occupation | Pay Rate | Units   | Guar Hours | Guar Days |
| 1          |                                                                                                    | Registered | OSWALD     | COBBLEPOT | IMTHEPENGUIN15   |       |         |                   |            | •           | •          |          | •       |            |           |
| 2          |                                                                                                    | -          | JOHNATTAN  | CRANE     | IMTHESCARECRO    |       |         |                   |            | •           | •          |          | •       |            |           |
| 3          |                                                                                                    | Registered | SOUPER     | DOUPER    | SOUPERDOUPER1:   |       |         |                   |            | •           | •          |          | •       |            |           |
| 4          |                                                                                                    | Registered | SUPER      | DUPER     | SUPERDUPER 15@*  |       |         |                   |            | •           | •          |          | •       |            |           |
| 5          |                                                                                                    | Registered | ETC        | EMPLOYEE  | etcem ployee 15@ |       |         | ۲                 |            |             | •          |          | •       |            |           |
| 6          |                                                                                                    | New        | FAKE       | EMPLOYEE  | FAKEEMPLOYEEØI   |       |         |                   |            | •           | •          |          | •       |            |           |
| - 7        |                                                                                                    | New        | FAKE       | TEST      | FAKETESTØETC.C   |       |         |                   |            | •           | •          |          | •       |            |           |
| •          |                                                                                                    |            |            |           |                  |       |         |                   |            |             |            |          |         |            | •         |
| C          | Create Employee Profiles Delete Selected Rows Save Changes                                                                                                    |            |            |           |                  |       |         |                   |            |             |            |          |         |            |           |

## Have a question? Contact support today.

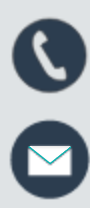

888.570.6180

etcsupport@capspayroll.com

www.castandcrew.com/support/

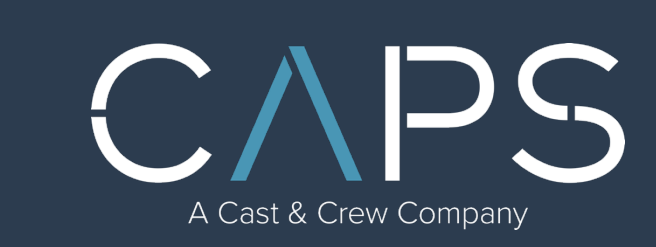